# **Murrindindi Shire Council Community Directory User Guide**

The Community Directory User Guide provides step by step instructions on how to register as a new user, log on to MyCouncil and maintain your listing.

### Register as a new user

Step 1: Click 'Community Directory' on the homepage of Council's website at www.murrindindi.vic.gov.au

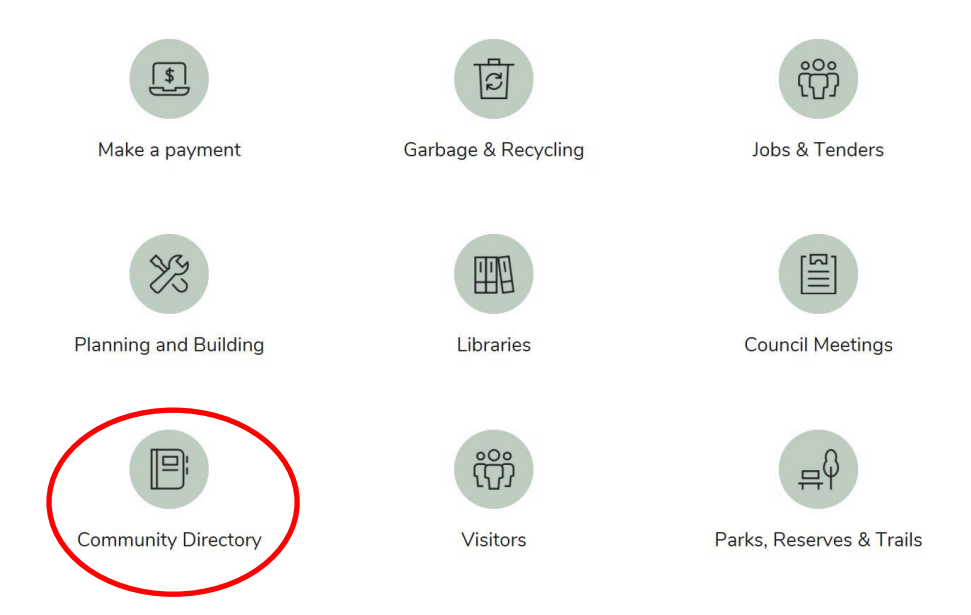

Step 2: Scroll to the bottom of the Community Directory page and click 'Login'

To create a new listing or update an existing listing click the 'Login' button below.

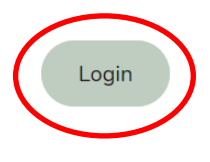

Step 3: Click on the 'Register' button under 'New Users'

| Home / Login                                                                       |                                                               |
|------------------------------------------------------------------------------------|---------------------------------------------------------------|
| Login                                                                              |                                                               |
| Register your details to open access to personalised content on the Council site a | and create, edit and manage your content directly.            |
| Registered Users                                                                   | New Users                                                     |
| Please enter your email address and password to login.                             | To create an account, please click the Register button below. |
| Email Address (Required)                                                           | Register                                                      |
| Password (Required)                                                                |                                                               |
| Remember my login                                                                  |                                                               |
| Login Forgot your password?                                                        |                                                               |

Step 4: Complete the details listed below and select 'Create Account' to submit your registration

| Fill in your details below. Email Address (Required) Confirm Email Address (Required) Password (Required) Confirm Password (Required) First Name/Organisation (Required) Last Name Contact Phone Number |  |
|----------------------------------------------------------------------------------------------------|--|
| Email Address (Required) Confirm Email Address (Required) Password (Required) Confirm Password (Required) First Name/Organisation (Required) Last Name Contact Phone Number                             |  |
| Confirm Email Address (Required) Password (Required) Confirm Password (Required) First Name/Organisation (Required) Last Name Contact Phone Number                                                      |  |
| Password (Required) Confirm Password (Required) First Name/Organisation (Required) Last Name Contact Phone Number                                                                                       |  |
| Confirm Password (Required)<br>First Name/Organisation (Required)<br>Last Name<br>Contact Phone Number                                                                                                  |  |
| First Name/Organisation (Required)<br>Last Name<br>Contact Phone Number                                                                                                    |  |
| Last Name<br>Contact Phone Number                                                                                                    |  |
| Contact Phone Number                                                                                                    |  |
|                                                                                                    |  |
| Street Address (Required)                                                                                                    |  |
| Suburb (Required)                                                                                                    |  |
| Postcode (Required)                                                                                                    |  |
| State (Required)                                                                                                    |  |

## Log On to MyCouncil

Step 1: Go to www.murrindindi.vic.gov.au/Secure/Login

Step 2: Enter your Email Address and Password, and select 'Login'

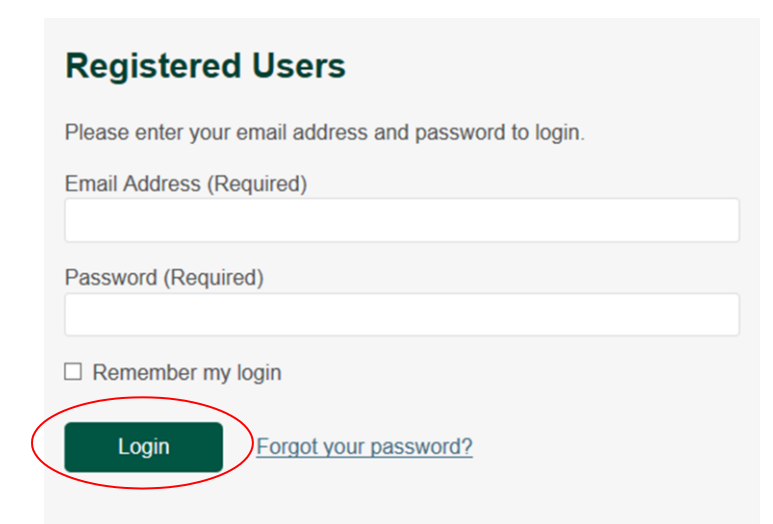

## **Create your Community Listing**

Step 1: Log On to MyCouncil as per above instructions

Step 2: Click on the 'Local Directory' box and then click 'Add Item'

#### MyCouncil

Welcome to the MyCouncil dashboard. Here you can access and update your details and create or update any personalised content.

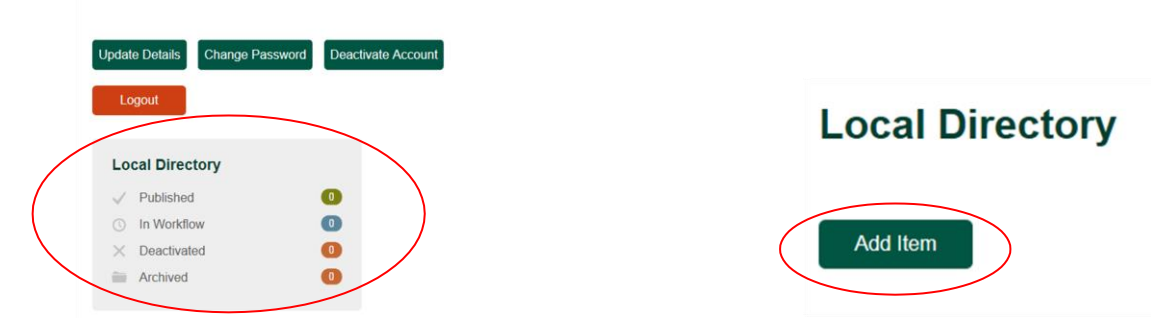

Step 3: Complete your Community Directory listing details as below and click the 'Publish' button

| Add or Edit                           |                                |                                             |
|---------------------------------------|--------------------------------|---------------------------------------------|
| Organisation Details                  |                                |                                             |
| Organisation/Business name (Required) |                                | Contact Details                             |
|                                       |                                | Name                                        |
| Short description                     |                                |                                             |
|                                       | Location Details               | Email                                       |
|                                       | Show address on website        | Phone number                                |
| Listing category (Required)           | Building/Venue name            |                                             |
| Select -                              |                                | Website (starting with http:// or https://) |
| Logo or Feature image<br>Select       | Street address                 | Facebook                                    |
| Image Gallery                         | Suburb/Township                |                                             |
| Select Remove                         |                                | Twitter                                     |
| Add                                   | Postcode                       | LinkedIn                                    |
| Organisation/Business Description     |                                |                                             |
| B I Щ i⊟ i⊟ 🐡 - 🐰 હa 💱 Paragraph St   | Show postal address on website | Pinterest                                   |
|                                       | Postal Address                 | Google+                                     |
|                                       |                                |                                             |
|                                       |                                | Cancel Publish                              |

Step 4: Your listing will then go through an approval process with Council, which can take a few days to complete. You will receive a notification email from 'Seamless' or 'OpenCities' advising that your listing has been submitted for approval. Once your listing is approved it will become live on the website.

#### Maintain your Listing/Account

Step 1: Log On to MyCouncil as per the instructions listed on the previous page.

Step 2: Once you Log On you will be able to update details, change your password, deactivate your account or add another Community Directory listing.

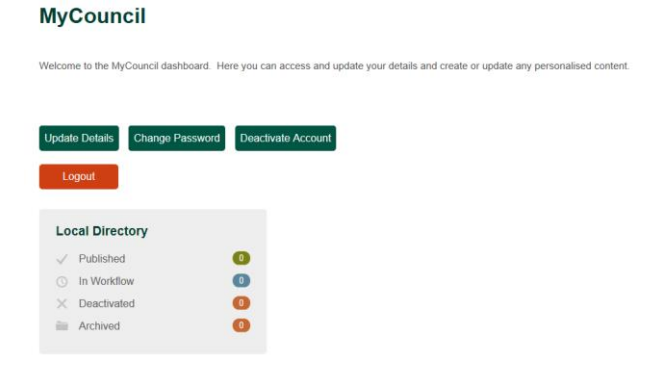

All Community Directory listings will need to be reviewed at least once a year to remain active.

If you have any issues creating or editing your Community Directory Listing please contact Council's Communications Unit on (03) 5772 0333 or email <u>communications@murrindindi.vic.gov.au</u>